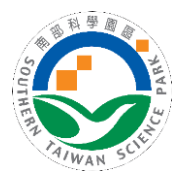

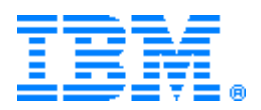

前端(民眾端)連結位於<u>本局首頁</u> >> <u>廠商服務</u> >> <u>申請流程及表單</u> >> <u>建築</u> 管理 >> 土地使用分區證明申請</u>

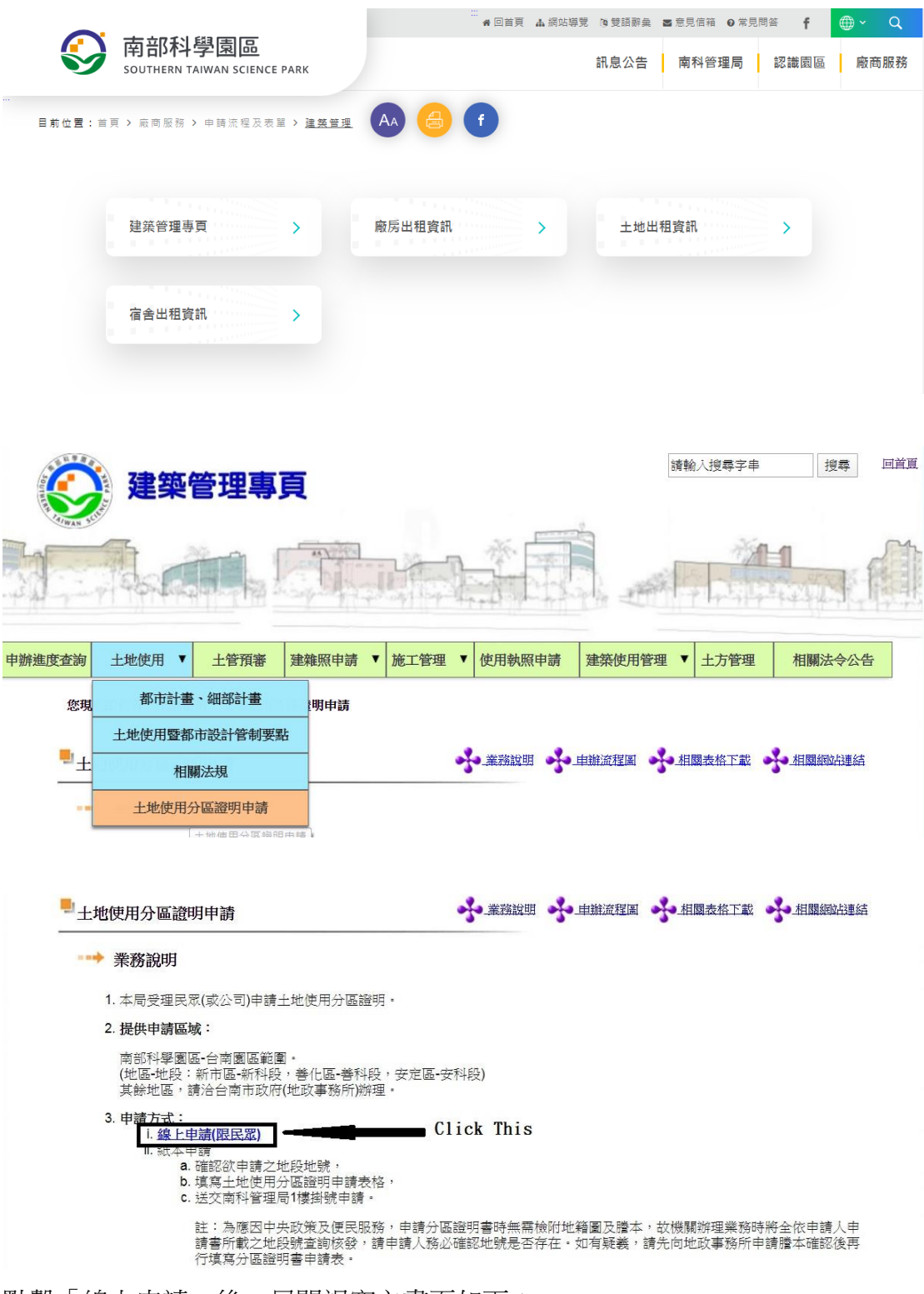

點擊「線上申請」後,另開視窗之畫面如下:

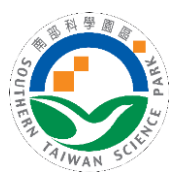

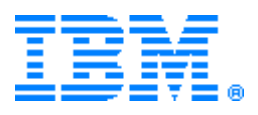

| ♀ 建茵甸瑞尊頁 都市計量土地使用分属整時申請 - 起左悔 1 - Microsoft Edge      | - 0 ×  |
|-------------------------------------------------------|--------|
| https://www.stsp.gov.tw/arkite/guest/zone/distApp.jsp |        |
|                                                       |        |
| ■ 土地使用分區。由於中国用用的證明申請                                  |        |
| <b>参照21</b><br><b>会照2 法完全法条定</b><br>都定意法法法律1          |        |
| 以下留為公務(*)                                             |        |
| ────────────────────────────────────                  | 1947年世 |
| *申請人姓名                                                |        |
| 現10個字                                                 |        |
| *聯絡電話(可擇其一)                                           |        |
| ▶ 市話<br>前支導動人物成果公理<br>(中古素学→金生気可能)                    |        |
| 第2045                                                 |        |
| ▶ 行動<br>第五倍輸入等無較準<br>(本包素等)→ 未由全得時期)                  |        |
| × ×                                                   |        |
| *領取方式                                                 |        |

## 輸入各項資料如下範例:

| l |                                                                                                    |   |
|---|----------------------------------------------------------------------------------------------------|---|
| Ĩ | 一、基本資料<br>(限個人申請)                                                                                                    | ₽ |
|   | *申請人姓名                                                                                                    |   |
|   | 即小就                                                                                                    |   |
|   |                                                                                                    |   |
|   | *聯絡電話(可擇其一)<br>> 市场                                                                                                    |   |
|   | · 加速原单输入, 加速及分换<br>(中均数字:不由红印符帧)                                                                                                    |   |
|   | (08)505-1001                                                                                                    |   |
|   | <ul> <li>         行動          福度機能、干燥性能          ・実施性         ・実施性         ・実施         ・実施         ・実施         ・実施         ・実施         ・実施         ・実施         ・実施         ・実施         ・実施         ・実         ・実          ・生          ・生          ・生</li></ul> |   |
|   | *領取方式                                                                                                    |   |
|   |                                                                                                    |   |
|   | ○ 目隙 ○ 影考 ● 電子影响                                                                                                    |   |
|   | ) 地址<br>NATESONATE TONOTESTIC HANDONES WERE THE DYNAMES APPENDENTS                                                                                                    |   |
|   | 学会会社会主要主と、アンスが10年回日1月上にも広告へ会当のため、自然形日に対合」や点向な際になったの時代を用た地の学会会社                                                                                                    |   |
|   |                                                                                                    |   |
|   |                                                                                                    |   |
|   | 路名(明30個字):村(里)、路(街)、段、巷、弄、號、樓之、室                                                                                                    |   |
|   |                                                                                                    |   |
|   | ▶*鹄箱                                                                                                    |   |
|   | 5566@stsp.gov.tw                                                                                                    |   |
|   | *備註(用途)                                                                                                    |   |
|   | 携宽                                                                                                    |   |
|   |                                                                                                    |   |
|   |                                                                                                    |   |
|   | 新始 98 序可能入                                                                                                    |   |
|   | *申請份數                                                                                                    |   |
|   | 2                                                                                                    |   |
|   |                                                                                                    |   |

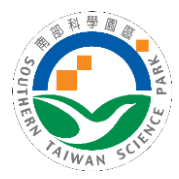

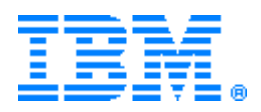

| *地段          |           |        |                |   |
|--------------|-----------|--------|----------------|---|
| 新科段          |           |        |                | - |
| • "地號        |           |        |                |   |
| 5            |           |        |                |   |
| 織加           |           |        |                |   |
|              | ·         |        |                |   |
| 5.70 (ii) id | 中調地段地質列表  | 64 ° M |                |   |
| (16) 圖 理     | 地探        |        | <b>11</b> 1737 |   |
| 安定區          | 安科股       | 5-1    |                |   |
| 善化西          | 善科段       | 5之1    | 0              |   |
| 新市區          | 三舍段       | 0005   |                |   |
| 新市區          | 新科段       | 5      |                |   |
|              | 删除已勾递的資料; | RJ     |                |   |
|              |           |        |                |   |
|              | 共計 4      | ±      |                |   |
|              | 步一步       |        |                |   |
|              |           |        |                |   |
|              |           |        |                |   |

按下一步,出現步驟2確認畫面:

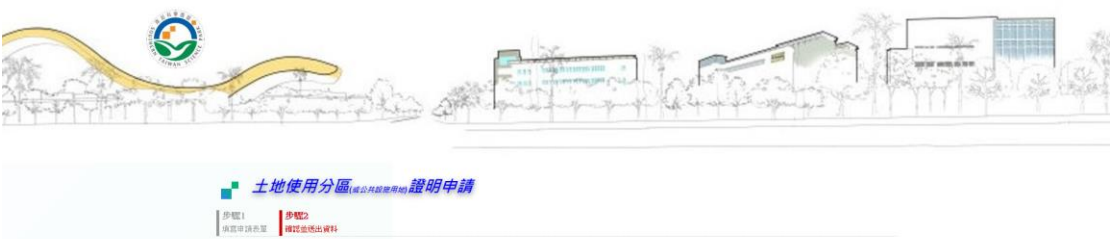

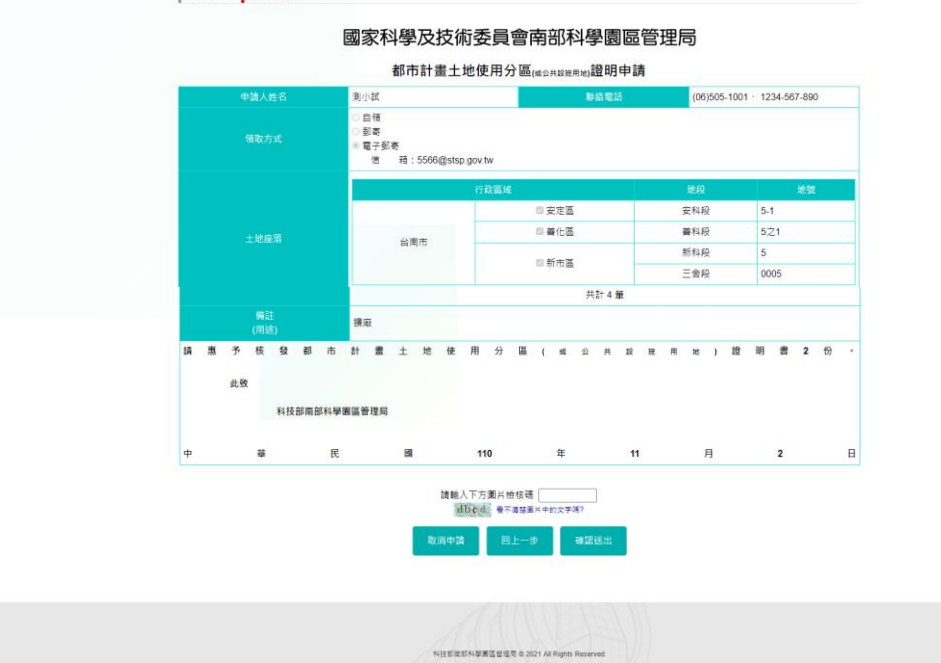

建醋滚簧器:IE11.0以上,Firefox,Chrome(營業設定最佳展示效果為1280\*10

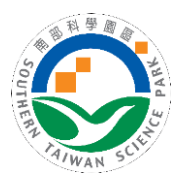

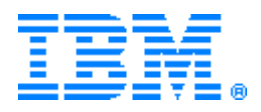

輸入確認檢核碼,並按下送出後,將出現以下訊息:

| 您的申請資料已儲存完成                           |    |
|---------------------------------------|----|
| 即將閉關本視窗                               |    |
| 如需諮詢相關業務,請洽規劃建管科 06-5051001 Ext.2537! |    |
|                                       | 確定 |

系統會 Email 通知業務承辦人員,及附上申請書 PDF 檔。

若於步驟二的確認畫面,選擇「回上一步」,將回至步驟1修改資料,如下圖:

| ŗΞ、          | 土地座落            |               |       |      |   |  |  |
|--------------|-----------------|---------------|-------|------|---|--|--|
| 請逐調          | 筆填寫:選擇地段、輸入地號,並 | <b>並按「増加」</b> |       |      |   |  |  |
| ▶*地段<br>**#@ |                 |               |       |      |   |  |  |
|              |                 |               |       |      |   |  |  |
| ▶*地號         |                 |               |       |      |   |  |  |
|              |                 |               |       |      |   |  |  |
| 増加           |                 |               |       |      |   |  |  |
|              |                 | 中語結婚的時期以      |       |      |   |  |  |
|              | 行动网络            | 400 HER       | 44.94 | 8(14 | ( |  |  |
|              | 门以图线            | 地段            | 25    | 副体   |   |  |  |
|              | 新市區             | 新科段           | 5     | 0    |   |  |  |
|              | 新市區             | 三會段           | 0005  |      |   |  |  |
|              | 善化巫             | 普科段           | 5之1   | 0    |   |  |  |
|              | 安定區             | 安科段           | 5-1   |      |   |  |  |
|              |                 | 創除已勾鑽的資料      | a     |      |   |  |  |
|              |                 |               | -     |      |   |  |  |
|              |                 | 共計 4          | Ψ.    |      |   |  |  |
|              |                 | 取消申請下         | -#    |      |   |  |  |

按下取消申請後,出現下列訊息:

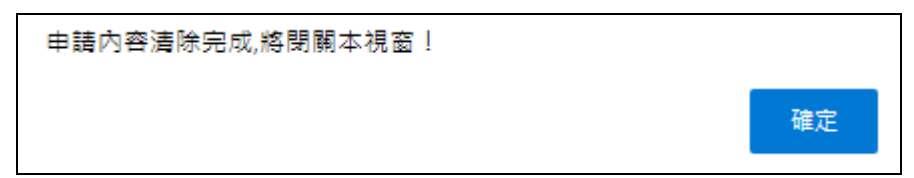